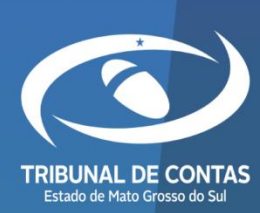

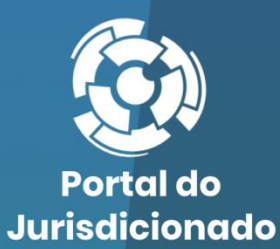

0

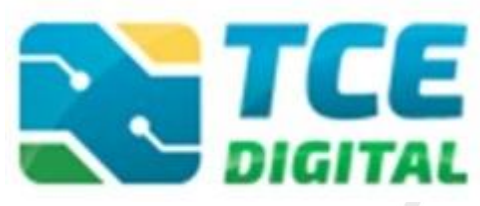

Sistema Único e Integrado de Execução Orçamentária, Administração, Financeira e Controle (SIAFIC)

Versão 2.0.0.1

10/05/2024

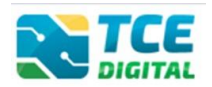

# Sumário

| 1. | So   | br   | e o SIAFIC                                       | . 3 |
|----|------|------|--------------------------------------------------|-----|
| 2. | Re   | eali | izando envio do SIAFIC                           | . 4 |
|    | 2.1  |      | Acessando o sistema                              | 4   |
|    | 2.2  |      | Identificação do Usuário                         | 5   |
|    | 2.3  |      | Gerenciando Período                              | 8   |
|    | 2.4  |      | Importação de dados em arquivo XML               | 9   |
|    |      | 2.4  | .1 Arquivo XML contendo inconsistências          | 9   |
|    |      | 2.4  | .2 Arquivo XML sem Inconsistências               | 11  |
|    | 2.5  |      | Importando Documentos PDF's                      | 12  |
|    | 2.6  |      | Cadastrar Dados de Publicação                    | 14  |
|    | 2.7  |      | Conferência de Documentos                        | 15  |
|    | 2.8  |      | Assinatura Digital                               | 16  |
|    | 2.9  |      | Encerramento de período                          | 19  |
|    | 2.10 |      | Recibo de entrega da remessa                     | 20  |
|    |      | 2.1  | 0.1 Visualizando ou Imprimindo anexos da remessa | 21  |
| 3. | Сс   | ons  | sultando Entregas                                | 22  |

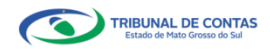

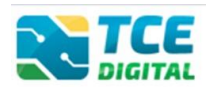

# 1. Sobre o SIAFIC

O SIAFIC corresponde à solução de tecnologia da informação mantida e gerenciada pelo Poder Executivo, incluídos os módulos complementares, as ferramentas e as informações dela derivados, utilizada por todos os Poderes e órgãos referidos no art. 20 da Lei Complementar nº 101, de 2000, incluídas as defensorias públicas de cada ente federativo, resguardada a autonomia, e tem a finalidade de registrar os atos e fatos relacionados com a administração orçamentária, financeira e patrimonial e controlar e permitir a evidenciação do uso de recursos públicos, conforme disposto no §1º, do Art. 1º, do Decreto nº 10.540, de 05 de Novembro de 2020.

O SIAFIC permitirá a geração e a disponibilização de informações e de dados contábeis, orçamentários e fiscais, observados a periodicidade, o formato e o sistema estabelecidos pelo órgão central de contabilidade da União, nos termos do disposto no § 2º do art. 48 da Lei Complementar nº 101, de 2000, inclusive quanto ao controle de informações complementares (Decreto nº 10.540/2020, Art 1º, §2º).

O SIAFIC será único para cada ente federativo e permitirá a integração com outros sistemas estruturantes, conforme o disposto nos incisos I e II do caput do art. 2º, vedada a existência de mais de um Siafic no mesmo ente federativo, mesmo que estes permitam a comunicação, entre si, por intermédio de transmissão de dados (Decreto nº 10.540/2020, Art 1º, §6º).

Os gestores públicos de estados e municípios deverão disponibilizar, **até o dia 30 de junho de 2022 (conforme Resolução TCE/MS n° 168/2022)**, aos respectivos órgãos de controle interno e externo e divulgar em meio eletrônico de amplo acesso público, seus **planos de ação** voltados para a adequação de seus Sistemas ao padrão mínimo de qualidade estabelecido pelo Decreto nº 10.540, de 05/11/2020.

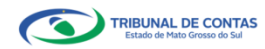

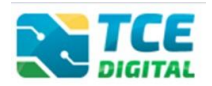

## 2. Realizando envio do SIAFIC

#### 2.1 Acessando o sistema

O acesso ao sistema será feito por meio do Portal do Jurisdicionado, e-Contas, no link: <u>http://www.tce.ms.gov.br/portaljurisdicionado/</u>, clicando na opção **SIAFIC** na parte inferior do menu:

| Porta<br>Juriso          | l do<br>dicionado                                 | Página /<br>Principal \ | Analisador Mod<br>Veb                                                           | delos Manuais                                          | Prazos T                   | abelas Legislação                                            | Orientação Vídeos Notícias Relatórios<br>Técnica                                                                 |
|--------------------------|---------------------------------------------------|-------------------------|---------------------------------------------------------------------------------|--------------------------------------------------------|----------------------------|--------------------------------------------------------------|----------------------------------------------------------------------------------------------------|
|                          | PLANO D<br>DECR                                   | DE AÇÃO<br>ETO Nº       | PA<br>PARA<br>10.54                                                             | LESTRA I<br>ATENDII<br>0/2020                          | MENTO                      |                                                              | ACESSE AQUI                                                                                                    |
| ESCOP)                   |                                                   |                         | Classed des Santas Dionizio<br>Sentisia de Castas Dionizio<br>Sentisia de TECHS | Flavia Pierie Freitas B<br>Action de Contro Universita | uchara Sola                | rege Feilx de Facilias<br>on de Castrole Diseas<br>de TCE-HS | ecjur sicom econtas                                                                                              |
| timos comun              | •<br>icados                                       | ••••                    | ••••                                                                            |                                                        | \                          | ER TODOS                                                     | Serviços<br>CADASTRO DO JURISDICIONADO (e-CJUR)                                                                  |
| <b>06</b><br>Jun<br>2022 | <b>Divulgação d<br/>2022</b><br>Divulgação de Lei | de Leiaute SIA          | NFIC, âmbito                                                                    | Municipal e<br>adual – Exercício :                     | <b>Estadual –</b><br>2022. | Exercício                                                    | BALANCETES CONTÁBEIS (SICOM)<br>ORÇAMENTO PROGRAMA (OP)<br>RELATÓRIO RESUMIDO DE EXECUÇÃO<br>ORCAMENTARIA (BREC) |
| alendário                |                                                   |                         |                                                                                 |                                                        | ١                          | YER TODOS                                                    | RELATÓRIO DE GESTÃO FISCAL (RGF)<br>FISCALIZAÇÃO DE RECEITAS (FR)                                                |
| dara                     |                                                   | Junho                   | ) De 2022                                                                       |                                                        |                            | - ćh                                                         | CONTAS DE GESTÃO (BG INDIVIDUALIZADO)                                                                            |
| 29                       | 30 Seg.                                           | 31                      | qua.<br>1                                                                       | 2                                                      | 3                          | 4                                                            | CONTRATAÇÕES PÚBLICAS (TCE DIGITAL)                                                                              |
| 5                        | 6                                                 | 7                       | 8                                                                               | 9                                                      | 10                         | 11                                                           | CADASTRO DE LEGISLAÇÃO (CADLEGIS)<br>ATOS DE PESSOAL (SICAP)                                                     |
|                          |                                                   |                         |                                                                                 |                                                        |                            |                                                              | MEDICAMENTOS E INSUMOS (FARMÁCIA)                                                                                |
| 12                       | 13                                                | 14                      | 15<br>Feria<br>Naci                                                             | ado Pon<br>ional Fact                                  | 17<br>to<br>ultativo       | 18                                                           | CERTIDÕES<br>DECLARAÇÕES                                                                                         |
| 19                       | 20                                                | 21                      | 22                                                                              | 23                                                     | 24                         | 25                                                           | TERMO DE TRANSFERÊNCIA DE CARGO -<br>TTC                                                                         |
|                          | 07                                                |                         |                                                                                 | 00                                                     |                            |                                                              | ÍNDICE DE EFETIVIDADE DA GESTÃO<br>ESTADUAL (IEGE)                                                               |
| 26                       | 27                                                | 28                      | 29                                                                              | 30                                                     |                            |                                                              | ÍNDICE DE EFETIVIDADE DA GESTÃO<br>MUNICIPAL (IEGM)                                                              |
|                          |                                                   |                         |                                                                                 |                                                        |                            |                                                              | SIAFIC                                                                                                    |
|                          |                                                   |                         | Eigura 01-                                                                      | Portal do lu                                           | ricdicionad                | la a Contac                                                  | QUESTIONÁRIO: AÇÕES DE<br>ENFRENTAMENTO DA COVID-19                                                              |

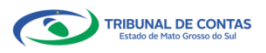

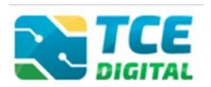

# 2.2 Identificação do Usuário

Na tela de identificação do usuário, é necessário informar o login (número de CPF, sem pontos e sem traços) e a senha para entrar no sistema, conforme cadastrado no sistema **e-CJUR**:

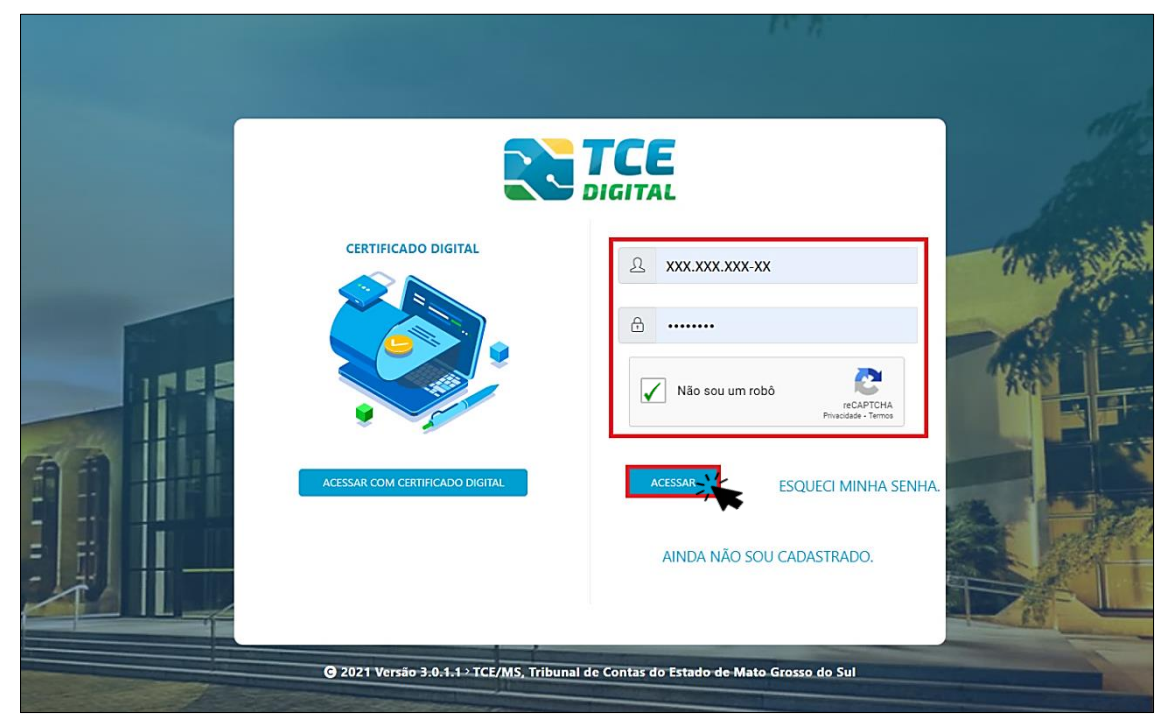

Figura 02: Login no sistema TCE Digital

Também é possível acessar o sistema com Certificado Digital:

| CERTIFICADO DIGITAL                 | Image: Constraint of the second of the second o |
|-------------------------------------|----------------------------------------------------------------------------------------------------|
| @ 2021 Versão 3.0.1.1→TCE/MS, Tribu | inal de Contas do Estado de Mato Grosso do Sul                                                                                                    |

Figura 03: Login com Certificado Digital

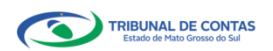

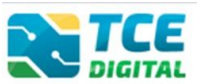

Após a autenticação, o usuário será direcionado para a tela inicial do sistema TCE-Digital que apresentará várias funcionalidades:

| TCE DIGITAL                                                                                                    | Q Buscar serviços e ferran                                                                                        | rentas 2                                                                                    |                                                                          |                                                                                                |                                         | 😩 🕒 USUÁRIO 🛛 🔳                                                                                                    |
|----------------------------------------------------------------------------------------------------|----------------------------------------------------------------------------------------------------|---------------------------------------------------------------------------------------------|--------------------------------------------------------------------------|------------------------------------------------------------------------------------------------|-----------------------------------------|----------------------------------------------------------------------------------------------------|
| ÁREAS TEMÁTICAS                                                                                                    | Portaria STN nº 831-2021 e Not<br>2021 Portaria STN nº 831-2021 e Not                                             | <b>ta Técnica SEI nº 21392-2021 - Novo Emen</b><br>Técnica SEI nº 21392-2021 - Novo Ementán | tá <b>rio de Receita - Exercício 20</b><br>o de Receita - Exercício 2022 | 22                                                                                             | Got Got Got Got Got Got Got Got Got Got | renderiControlader Interno,<br>nok terla rendatio par enal os<br>torata con a CIMB par enal os<br>la gesto argitarious en geno aria                                                |
| <ul> <li>Obras, serviços de engenina</li> <li>+ Saúde ~</li> </ul>                                                                                                    | SIMULADOR DE PRAZOS PROCESSUAIS<br>Clique aqui para acressar                                                      |                                                                                             |                                                                          |                                                                                                | 5 /                                     | 15 de outubro<br>Portaria ECCAMS Nº 88/2021<br>de 02 de junho de 2021                                                                                                    |
| Educação  Cocumentos  Cocumentos  Cocume  | CONTAS DE GOVERNO E GESTÃO Prestação de contas de gestão e de governo e aministração pública estadual e municipal | a XTOS DE PESSOAL E<br>Documentos de atos de pe<br>beneficios previdenciários               | PREVIDÊNCIA<br>ssoal e concessão de                                      | LICITAÇÕES, CONTRATAÇÕES<br>Documentos de gestão de licitaçõe<br>parcerias e despesas públicas | s E PARCERIAS<br>is, contratações,      | OBRAS, SERVIÇOS DE ENGENHARIA E MEIO     AMBIENTE     Documentos referentes à contratação de obras e serviços de engenhana                                                         |
| SERVIÇOS E FERRAMENTAS                                                                                                    | + SAÚDE<br>Documentos de gestão e contratação pública<br>saúde                                                    | da área de Documentos de gestão e o<br>educação                                             | ontratação pública da área da                                            | Envio e consulta de documentos                                                                 |                                         | LEGISLAÇÕES Envio e consulta de legislações                                                                                                    |
| intimaçõe e notificições v  recursos recursos cursos curs | CONSULTAS PROCESS<br>Consultar stactas em<br>diversas tenditos<br>Processos<br>Protocolo<br>Remessas<br>Certidõe  | <b>is</b><br>mero do processo que deseja consultar<br>0000                                  |                                                                          |                                                                                                | BUSCAR                                  | Consulta de Internações         11           O. Consulta de Internações         O. Consulta de Internações           O. Consulta de Internações         O. Consulta de Internações |
| Vinculos e-GJUR Certidões                                                                                                    | REMESSAS RECUSADAS<br>Selecione uma Unidade<br>Gestora para exbir suas<br>ultimas remessas recusadas.<br>REMESSA  | Gestora<br>PROTOCOLO                                                                        | DATA                                                                     | UG                                                                                             | 9<br>OPÇÕES                             | Rearros     Beneficios Previdenciários     Q. Demais encaminhamentos                                                                                                    |
|                                                                                                    | 000014611<br>000014132<br>00001403<br>00001399                                                                    | 6 2145864<br>11 0<br>17 2139701<br>19 2139025                                               | 16/12/2021<br>22/11/2021<br>17/11/2021<br>10/11/2021                     | PM/CG E                                                                                        | 10<br>10<br>10                          | Denincias      Integras Processuais      Certidões      Multure                                                                                                    |
|                                                                                                    |                                                                                                    | n page systematics                                                                          | ang kan kana per a                                                       | na graegody of Progen                                                                          |                                         | Portal de Normas e Jurisprudência                                                                                                    |
|                                                                                                    | DOMINGO SEGUNDA-FEI/                                                                                              | JANEI<br>IA TERÇA-FEIRA QUAR                                                                | RO 2022<br>TA-FEIRA QUINTA-FEIR                                          | a Sexta-Feira                                                                                  | MOSTRAR T 10                            |                                                                                                    |
|                                                                                                    |                                                                                                    | 2                                                                                           | 2                                                                        |                                                                                                | 5                                       |                                                                                                    |
|                                                                                                    | 2                                                                                                    | 3 4                                                                                         | 5                                                                        | 6 7                                                                                            | 8                                       |                                                                                                    |
|                                                                                                    | 9                                                                                                    | 10 11                                                                                       | 12                                                                       | 13 14                                                                                          | 15                                      |                                                                                                    |
|                                                                                                    | 16                                                                                                    | 17 18                                                                                       | 19                                                                       | 20 21                                                                                          | . 22                                    |                                                                                                    |
|                                                                                                    | <b>0 0</b>                                                                                                    | 0 0<br>24 25                                                                                | 26                                                                       | 0 0<br>27 28                                                                                   | 29                                      |                                                                                                    |
|                                                                                                    | 30                                                                                                    | 31                                                                                          | <b>a</b>                                                                 | • •                                                                                            |                                         |                                                                                                    |
| Grosso do Sul                                                                                                    |                                                                                                    |                                                                                             | 1                                                                        |                                                                                                |                                         | Versão 3.1.0.0 de 17/01/2022                                                                                                    |

Figura 04: Tela Principal do TCE Digital

1. Menu Principal - (Vertical e Retrátil): Menu de Opções agrupados para facilitar o acesso às Ferramentas e Serviços disponibilizados pelo sistemas do TCE-Digital;

2. Caixa de Texto para realizar Pesquisas de Serviços e Ferramentas disponíveis;

3. Área de Identificação do usuário conectado (*"logado"*) e Área dos Alertas disponibilizados ao Jurisdicionado (Comunicados e Intimações);

- 4. Área de Acesso aos Comunicados Emitidos pelo Portal do Jurisdicionado;
- 5. Acesso ao Simulador/Calculadora de Prazos Processuais;
- 6. Área de apresentação dos "Banners Rotativos", emitido pelo TCE/MS;

7. Menu Temático de Opções (Horizontal): Menu de Opções para facilitar o acesso às funcionalidades por Área Temática;

- 8. Área Geral de Consultas: Processos, Protocolo, Remessas e Certidões;
- 9. Área Rápida das Remessas Recusadas pelo TCE/MS;
- 10. Área para apresentação do Calendário Informativo;

11. Acesso rápido a serviços, links e ferramentas: Consulta de Processos, Consulta de Intimações, Consulta de Notificações, Recursos, Benefícios Previdenciários, Demais encaminhamentos, Denúncias, Íntegras Processuais, Certidões, Multas, Portal de Normas e Jurisprudência.

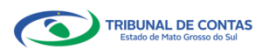

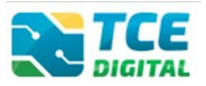

O ícone de alerta demonstrará os comunicados e as intimações emitidos:

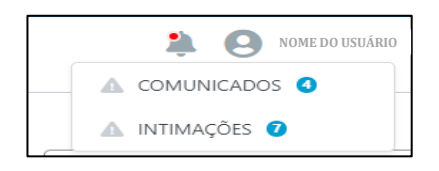

Figura 05: Ícone de Alertas

Ao clicar em "COMUNICADOS" o sistema abrirá uma tela "QUADRO DE AVISOS"

contendo um resumo dos comunicados emitidos:

| erey.                           | D PROGRAMA (OP)                                                                                               |  |
|---------------------------------|----------------------------------------------------------------------------------------------------|--|
| Divulgação de<br>28/05/2021 - S | Nota Técnica SIAFIC, âmbito Municipal e Estadual – Conceito de Sistema Único<br>ecretaria de Controle Externo |  |
| Divulgação de                   | Nota Técnica SIAFIC, âmbito Municipal e Estadual – Conceito de Sistema Único.                                 |  |
| E DOMAN OAT                     |                                                                                                    |  |
| BOWNLOAL                        | DO ARQUIVO                                                                                                    |  |
|                                 |                                                                                                    |  |
| BALANCETE                       | S CONTÁBEIS (SICOM)                                                                                           |  |
| Divulgação de                   | Nota Técnica SIAFIC, âmbito Municipal e Estadual – Conceito de Sistema Único                                  |  |
| 28/05/2021 - S                  | ecletaria de controle externo                                                                                 |  |

Figura 06: Quadro de Avisos

Para ver todos os comunicados, o usuário deve clicar na opção "Ver todos". O sistema irá direcioná-lo para a tela abaixo, na qual poderá escolher o comunicado que deseja consultar selecionando a finalidade. Poderá, ainda, efetuar o download do arquivo:

| TCE DIGITAL                   | TCE             | Q Buscar serviços e ferramentas       | 2.0                                                                                                    |   |
|-------------------------------|-----------------|---------------------------------------|----------------------------------------------------------------------------------------------------|---|
| Principais destaques          | Home / Comunica | stor                                  |                                                                                                    |   |
| ÁREAS TEMÁTICAS               |                 |                                       |                                                                                                    |   |
| 🏝 Atos de pessoal 🛛 🗸         | Comun           | icados 👘                              |                                                                                                    |   |
| Licitações, contratações e p  |                 | RELATÓRIO RESUMIDO                    |                                                                                                    |   |
| Obras, serviços de engenha    | -               | RELATÓRIO DE GESTÃO                   |                                                                                                    |   |
| + Saúde 🗸                     | Data            | Finalidade<br>OPCAMENTO PROGRA        | Descrição                                                                                              |   |
| 🍰 Educação                    | 28/05/2021      | ORÇAMEN<br>CONTAS DE GOVERNO (        | Divulgação de Nota Técnica SIAFIC, âmbito Municipal e Estadual – Conceito de Sistema Único             | * |
| 🖥 Documentos 🗸 🗸              | 28/05/2021      | CONTAS DE GOVERNO (BG CONSOLIDADO)    | Divulgação de Nota Técnica SIAFIC, ámbito Municipal e Estadual – Conceito de Sistema Único             |   |
| 💑 Legislações                 |                 |                                       |                                                                                                    |   |
| 💽 Contas de Governo e de Ge 🛩 | 28/05/2021      | CONTAS DE GESTÃO (BG INDIVIDUALIZADO) | Divulgação de Nota Técnica SIAFIC. âmbito Municipal e Estadual – Conceito de Sistema Único             | * |
| SERVIÇOS E FERRAMENTAS        | 28/05/2021      | BALANCETES CONTÁBEIS (SICOM)          | Disalinarão de Nota Térmira SIABIC, ámbito Municipal e Estadual - Concetto de Sistema Único            |   |
| Q Consulta de processos       | 20/03/2021      | BADAVETES CONTABLIS (SICON)           | очкојдирао на текла колекци алисто ималорана съзванат – соловно на окоатка описо                       | A |
| Q Consulta de remessas        | 13/05/2021      | ORÇAMENTO PROGRAMA (OP)               | Portaria STN nº 831-2021 e Nota Técnica SEI nº 21392-2021 - Novo Ementário de Receita - Exercicio 2022 | * |

Figura 07: Lista de Comunicados por Finalidade

O usuário tem, ainda, a funcionalidade de verificar as intimações emitidas pelo Tribunal de Contas por Unidade Administrativa, Unidade Gestora, Nº de Protocolo, Nº de Processo, entre outros:

| TCE DIGITAL                 |                                                                   |                               |
|-----------------------------|-------------------------------------------------------------------|-------------------------------|
| A Principais destaques      | Kome / Consister International                                    |                               |
| SERVIÇOS E FERRAMENTAS      |                                                                   |                               |
| 🗎 Certidões 🗸 🗸             | Consulta de Intimações                                            |                               |
| Q Consulta de processos     |                                                                   |                               |
| Intimações e notificações < | Unidade(s) Administrativa(s)                                      |                               |
| Consulta de intimações      | CAMPO GRANDE   * ESTADO DE MATO GROSSO DO SUL   *                 | Ψ                             |
| Consulta de notificações    | Unidada Garteen                                                   |                               |
| 🗩 Denúncias 🗸 🗸             | Unidade Gestora                                                   |                               |
|                             |                                                                   | · ·                           |
|                             | № Protocolo         № Processo         Descrição Ato         № AR |                               |
|                             |                                                                   |                               |
|                             |                                                                   |                               |
|                             | CPF do Interessado Situações                                      |                               |
|                             |                                                                   | v                             |
|                             |                                                                   | AR RELATÓRIO PESQUISAR LIMPAR |

Figura 08: Tela de Consulta de Intimações

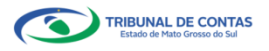

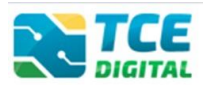

# 2.3 Gerenciando Período

Após o login, na tela inicial do TCE Digital, escolha no menu a opção "Contas de Governo e Gestão" e depois a opção "SIAFIC".

| TCE      |                                                | TCE C                                                                                                    | Q Buscar set                        | vicos e ferramentas      |                                                          |                                                                                                    |                                |               | 1.0                                                  |                       |     |
|----------|------------------------------------------------|----------------------------------------------------------------------------------------------------|-------------------------------------|--------------------------|----------------------------------------------------------|----------------------------------------------------------------------------------------------------|--------------------------------|---------------|------------------------------------------------------|-----------------------|-----|
| *        | Principais destaques                           | DIGITAL                                                                                                    |                                     |                          |                                                          |                                                                                                    |                                |               | ÷Ū                                                   |                       |     |
| ÁREA     |                                                |                                                                                                    |                                     | 88                       |                                                          | PALESTRA EAD                                                                                                    | unda.                          |               |                                                      |                       |     |
| -21      |                                                | 07<br>dezembro                                                                                              | Divulgação d<br>Divulgação de       |                          | PLANO DE AÇÃO PARA ATENDIMENTO AO                        |                                                                                                    |                                |               |                                                      |                       |     |
| *        |                                                | 2021                                                                                                    |                                     |                          |                                                          |                                                                                                    |                                |               |                                                      |                       | FIC |
| ۲        |                                                |                                                                                                    |                                     |                          |                                                          |                                                                                                    | -                              |               |                                                      |                       |     |
| +        |                                                | SIMULADOR DE<br>Clique aqui para ace                                                                        | PRAZOS PRO                          | CESSUAIS                 |                                                          |                                                                                                    |                                | > mco2(       | 2 ····                                               | here Herberg bergen   |     |
| ŵ        |                                                |                                                                                                    |                                     |                          | 1                                                        |                                                                                                    |                                |               | 1                                                    |                       |     |
|          |                                                | 🛗 CONTAS DE G                                                                                               | OVERNO E G                          | ESTÃO                    | ATOS DE PESSOAL E PE                                     | EVIDÊNCIA                                                                                                    | LICITAÇÕES, CONTRATAÇÕES E     | PARCERIAS     | OBRAS, SERVIÇOS DE     AMBIENTE                      | ENGENHARIA E MEIO     |     |
| <u>6</u> |                                                | Prestação de cont<br>administração pút                                                                      | tas de gestão e<br>blica estadual e | de governo da            | Documentos de atos de pess<br>benefícios previdenciários | Documentos de atos de pessoal e concessão de<br>benefícios previdenciários Documentos de gestão de licitações, contratação<br>parcerias e despesas públicas |                                | contratações, | Documentos referentes à co<br>serviços de engenharia | entratação de obras e |     |
| ø        |                                                |                                                                                                    |                                     |                          | 1                                                        |                                                                                                    | 1.                             |               | La                                                   |                       |     |
|          | Relatório Resumido de<br>Execução Orçamentária | + SAUDE<br>Documentos de g<br>saúde                                                                         | estão e contra                      | tação pública da área de | Documentos de gestão e con<br>educação                   | tratação pública da área da                                                                                                    | Envio e consulta de documentos |               | Envio e consulta de legislaç                         | ŏes                   |     |
|          |                                                |                                                                                                    | _                                   |                          |                                                          |                                                                                                    |                                |               |                                                      |                       |     |
|          |                                                | CONSULTAS                                                                                                   |                                     | PROCESSOS                | DCESSOS                                                  |                                                                                                    |                                |               |                                                      | FERRAMENTAS           |     |
|          |                                                | Consultas rápidas<br>diversas temáticas                                                                     | i em<br>s                           | tre inono inono          |                                                          |                                                                                                    |                                |               |                                                      |                       |     |
|          |                                                | Processos                                                                                                   |                                     | 10,0000,0000             | 10/000/0000                                              |                                                                                                    |                                |               |                                                      |                       |     |
|          |                                                | Protocolo                                                                                                   |                                     |                          |                                                          |                                                                                                    |                                |               | Consulta de Intimaçõe                                | 75                    |     |
|          |                                                | Remessas                                                                                                    |                                     |                          |                                                          |                                                                                                    |                                |               | Consulta de Notificaç                                | 5es                   |     |
| SERV     |                                                | Certidões                                                                                                   |                                     |                          |                                                          |                                                                                                    |                                |               | A. D                                                 |                       |     |
| Q        |                                                |                                                                                                    |                                     |                          |                                                          |                                                                                                    |                                |               | - Recursos                                           |                       |     |
| 8        |                                                | REMESSAS RECU                                                                                               | ISADAS                              | Unidade Gestora          |                                                          |                                                                                                    |                                | -             | Q. Consulta benefícios p                             | revidenciários        |     |
| *        |                                                | <ul> <li>Selecione uma Unidade</li> <li>Gestora para exibir suas<br/>ultimas remessas recusadas.</li> </ul> |                                     | REMESSA                  | PROTOCOLO                                                | DATA                                                                                                    | UG                             | OPÇÕES        | Q Demais encaminhame                                 | ntos                  |     |

Figura 09: tela inicial do TCE Digital

Na tela seguinte, é possível fazer o gerenciamento de período a ser enviado:

| Home | / Contas de G | Q Buscar serviços e ferramentas |                  |            |      | ¥ 0          |                             |
|------|---------------|---------------------------------|------------------|------------|------|--------------|-----------------------------|
| Sia  | fic           |                                 |                  |            |      |              |                             |
|      | Listagem d    | le Períodos                     |                  |            |      |              |                             |
|      | Unidade Ge    | estora                          |                  |            |      |              |                             |
|      |               |                                 |                  |            |      |              | LIMPAR                      |
|      | Unidade Ges   | stora                           |                  | Habitantes |      | Ação         |                             |
|      |               |                                 |                  |            |      | Portaria/Per | íodo                        |
|      | PM/CG - CAN   | MPO GRANDE                      |                  | 916.001    | 2022 | ≎ Anual      | ♦ GERENDAT                  |
|      | 10 \$         | registros por página            | 04 <b>( )</b> >> |            |      |              | 1 de 1 registro(s) no total |

Figura 10: Gerenciando período do SIAFIC

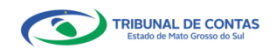

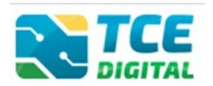

# 2.4 Importação de dados em arquivo XML

Após gerenciar o período, será possível realizar a importação de seus arquivos XML. Clique em "ADICIONAR ARQUIVOS", selecione o arquivo para importação com extensão XML e clique em "Importar XML":

|                                                | Sigfic .                                                                                                    |                |
|------------------------------------------------|----------------------------------------------------------------------------------------------------|----------------|
|                                                | JOINT PM/C6-CAMPO GRANDE                                                                                       |                |
|                                                | Anual de 2022 Situação: Aberto                                                                                 | MENTO DE PERIC |
|                                                | Publicação Documentos Entregas Remessas                                                                        |                |
|                                                |                                                                                                    |                |
|                                                | XML PDF                                                                                                    |                |
|                                                |                                                                                                    |                |
|                                                | (*) Se não houver valores a informar no documento XML, justificar por Declaração de Inocorrência de Movimento. |                |
|                                                | Unidade Gestora                                                                                                |                |
| Relatório Resumido de<br>Execução Orçamentária | PREFEITURA MUNICIPAL DE CAMPO GRANDE                                                                           | ~              |
|                                                |                                                                                                    |                |
|                                                | ADICIONAR ARQUIVOS                                                                                             |                |
|                                                | Anquivos Femminos, 2P, Jour<br>Taxaneio Arkunos Sada                                                           |                |
|                                                |                                                                                                    |                |
|                                                | Nenhum arquivo adicionado.                                                                                     |                |
|                                                | IMPORTARIAM                                                                                                    |                |
|                                                |                                                                                                    |                |
|                                                | ENCERBAR PERIODO                                                                                               |                |
|                                                | Nenhuma importação realizada.                                                                                  |                |
|                                                | N.º XML Documentos XML Enviado Grupos Linhas Colunas Valkiacões                                                | Ação           |
|                                                | 1 XML nº 01 - Data prevista para a adequação dos principais reguisitos de qualidade do SIAFIC O                |                |
| 🗩 Denúncias 🗸 🗸                                |                                                                                                    |                |
| Q Representações e consultas 🗸                 |                                                                                                    |                |

Figura 11: Importando o arquivo XML

# 2.4.1 Arquivo XML contendo inconsistências

Havendo inconsistências no arquivo XML, o sistema exibirá a tela abaixo e o jurisdicionado poderá visualizá-las clicando no botão **"Inconsistências"**:

| TCE DIGITAL                                    |                                                                                                    |
|------------------------------------------------|----------------------------------------------------------------------------------------------------|
| 🔗 Principais destaques                         | Staffe                                                                                                    |
| ÁREAS TEMÁTICAS                                | PM/CG- CAMPO GRANDE                                                                                                    |
| 🏭 Atos de pessoal e previdência 🛩              | Amual de 2022 Stuay de Aberto                                                                                                    |
| Licitações, contratações e p                   | Publicação Documento Entregas Remessas                                                                                                    |
| Obras, serviços de engenha                     |                                                                                                    |
| 🕂 Saúde 🗸 🖌                                    | XML PDF                                                                                                    |
| 🝰 Educação                                     |                                                                                                    |
| 🖥 Documentos 🗸 🗸                               | (*) Se não houver valores a informar no documento XML, justificar por Declaração de Inocorrência de Movimento.                              |
| 🚳 Legislações                                  | Unidade Gestora                                                                                                    |
| Contas de Governo e de Ge 🔇                    | PREFEITURA MUNICIPAL DE CAMPO GRANDE                                                                                                    |
| Relatório Resumido de<br>Execução Orçamentária | ۵                                                                                                    |
| Relatório de Gestão Fiscal                     | ADICIONAR ARQUIVOS                                                                                                    |
| Orçamento Programa                             | ARQUINGS FIRSTATION JP, AML<br>TABANEN DARRAS 5008                                                                                          |
| Contas de Governo                              |                                                                                                    |
| Contas de Gestão                               | Nenhum arguivo adicionado.                                                                                                    |
| Fiscalização de Receitas                       | IMPORTAR XML                                                                                                    |
| SIAFIC                                         |                                                                                                    |
| SERVIÇOS E FERRAMENTAS                         | ENCERNAL PERIODU                                                                                                    |
| Q Consulta de processos                        | Data do último upload: Última importação: 24/05/2022 12:40:50 -                                                                             |
| Intimações e notificações ~                    | N*XML Documentos XML . Enviado Grupos Linhas Colunas Validades Ado                                                                          |
| 📌 Recursos 🗸 🗸                                 | 1 XML m <sup>2</sup> 01 - Data prevista para a adequação dos principais requisitos de qualidade do SARIE <b>exconocrático d</b> O O O O O Q |
| <                                              |                                                                                                    |

Figura 12: Inconsistência de arquivo XML

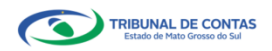

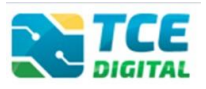

#### O sistema exibirá as inconsistências encontradas:

| TCE DIGITAL                                    |                                         |                                                          | к.     |         |
|------------------------------------------------|-----------------------------------------|----------------------------------------------------------|--------|---------|
| 🔗 - Principais destaques                       | Siafic                                  | XML Nº 01 – DATA PREVISTA PARA A ADEQUAÇÃO DOS           |        | ÷ 0     |
| Areas temáticas                                |                                         |                                                          |        |         |
| Atos de pessoal e previdência~                 | Anual de 2022 Situação: Aberto          | Linha : 59                                               |        |         |
| Dicitações, contratações e p                   | Publicação Documentos Entregas Remessar | Coluna 3: CPF <sup>2</sup>                               |        |         |
| ) Obras, serviços de engeriha                  |                                         | Tipo de dado da Coluna 3: CPF                            |        |         |
| + Saúde ~                                      | XML PDF                                 | Dado informado: 300X.30X-30X é inválido                  |        |         |
| Educação                                       |                                         | *** CPF: XXXXXXXXXXXXXXXXXXXXXXXXXXXXXXXXXXXX            |        |         |
| 🔓 Dacumentos 🗸 🗸                               | (*) Se não houver valores a informar no | e tipos de responsabilidade definidos.***                | nento. |         |
| 00 Legislações                                 | Unidade Gestora                         | Atualmente cadastrado CPF: XXX.XXXX.XXXX                 |        |         |
| Contas de Governo e de Ge <                    | PREFEITURA MUNICIPAL DE CAMPO GRA       | Tipo de Responsabilidade: CONTROLADOR INTERNO            |        |         |
| Relatório Resumido de<br>Execução Orçamentária |                                         | Atualmente cadastrado CPF: XXX.XXX.XXX.XXX.XXX           |        |         |
| Relatório de Gestão Fiscal                     |                                         | Tipo de Responsabilidade: PREFEITO                       |        |         |
| Orçamento Programa                             |                                         | Atusteente audestade CBE voo voo voo vo                  |        |         |
| Contas de Governo                              |                                         | Nome: X000X X000X000                                     |        |         |
| Contas de Gestão                               |                                         | Tipo de Responsabilidade: RESPONSAVEL CONTABIL           |        |         |
| Fiscalização de Receitas                       |                                         | Atualmente cadastrado CPF: XXX.XXX.XXX.XXX.XXX           |        |         |
| SIAFIC                                         |                                         | Nome: XXXXX XXXXXXXXXXXXXXXXXXXXXXXXXXXXXX               |        |         |
| SERVIÇOS É FERRAMENTAS                         |                                         | 1 <u></u>                                                |        |         |
| Q Consulta de processos                        | Data do último upload: Última importa   |                                                          |        |         |
| 🙆 Intimações e notificações 🛛 🛩                |                                         | CANCELAR                                                 |        |         |
| 📌 Recursos 🗸 🗸                                 |                                         | iguação dos principais regulsitos de gualidade do SIAFIC | 0      | 0 0 0 Q |
| ¢.                                             |                                         |                                                          |        |         |

Figura 13: Visualizando as inconsistências encontradas no XML

O jurisdicionado deverá realizar as correções necessárias, conforme informações cadastradas no Sistema e-CJUR e, importar novamente o arquivo XML.

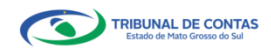

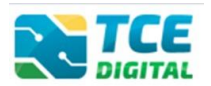

# 2.4.2 Arquivo XML sem Inconsistências

Não havendo inconsistências no arquivo, o sistema exibirá a tela abaixo e o jurisdicionado deverá proceder às próximas etapas: cadastrar os dados de publicação e anexar os documentos PDF.

|                                                |                                                                                                    | • •                                          |
|------------------------------------------------|----------------------------------------------------------------------------------------------------|----------------------------------------------|
| A Principais destaques                         | G Buscar serviços e Terramentas                                                                                | ÷ 😌                                          |
| ÁREAS TEMÁTICAS                                | de looverno e de loestao                                                                                       |                                              |
| Atos de pessoal e previdência Y PM/CG - CAL    | MPO GRANDE                                                                                                    |                                              |
| Licitações, contratações e p Anual de 2022     | Situação: Aberto                                                                                               | ← VOLTAR PARA A TELA DE GERENCIAMENTO DE PER |
| Obras, serviços de engenha                     | Documentos Entregas Remessas                                                                                   |                                              |
| 🕂 Saúde 🖌                                      |                                                                                                    |                                              |
| Educação XML                                   | PDF                                                                                                    |                                              |
| Documentos 🗸                                   |                                                                                                    |                                              |
| 🖧 Legislações                                  | (*) Se não houver valores a informar no documento XML, justificar por Declaração de Inocorrência de Movimento. |                                              |
| Contas de Governo e de Ge <      Ur            | nidade Gestora                                                                                                 |                                              |
| Relatório Resumido de<br>Execução Orçamentária | PREFEITURA MUNICIPAL DE CAMPO GRANDE                                                                           | v                                            |
| Relatório de Gestão Fiscal                     | Δ.                                                                                                    |                                              |
| Orçamento Programa                             | ADICIONAR ARQUIVOS                                                                                             |                                              |
| Contas de Governo                              | ARQUINOS PERMITIDOS: ZIP, JONL<br>TAMANHO MÁXIMO: 50MB.                                                        |                                              |
| Contas de Gestão                               |                                                                                                    |                                              |
| Fiscalização de Receitas                       | Nenhum arquivo adicionado.                                                                                     |                                              |
| SIAFIC                                         | IMPORTAR XML                                                                                                   |                                              |
| 📔 Contas Públicas 🗸 🗸                          |                                                                                                    |                                              |
| SERVIÇOS E FERRAMENTAS                         | ENCERRAR PERIODO                                                                                               |                                              |
| Q Consulta de processos                        | Data do último upload: Última importação: 27/05/2022 07:49:58 -                                                |                                              |
| Intimações e notificações                      | * XML Documentos XML Enviado Grunos                                                                            | Linhas Colunas Validações Acão               |
| 1                                              | XIML nº 01 – Data prevista para a adequação dos principais requisitos de qualidade do SIAFIC 📀 📀               | 0 0 0 0                                      |
|                                                |                                                                                                    | ~                                            |

Figura 14: Arquivo XML sem Inconsistência

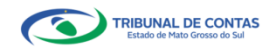

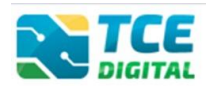

# 2.5 Importando Documentos PDF's

Na aba de importação de PDFs, escolher qual arquivo está sendo enviado (Plano de Ação ou Comprovante de divulgação do Plano de Ação). Clique em "ADICIONAR ARQUIVOS" para enviar o arquivo PDF. Clique em "importar" para importar o arquivo.

| TCE DIGITAL                                    |                                                                                          | 10                                               |
|------------------------------------------------|------------------------------------------------------------------------------------------|--------------------------------------------------|
| A Principais destaques                         |                                                                                          | ÷ 0                                              |
| ÁREAS TEMÁTICAS                                | Fonde / Contas de dorstado                                                               |                                                  |
| 📇 Atos de pessoal e previdência 🗸              | SIGIIC<br>PM/CG - CAMPO GRANDE                                                           |                                                  |
| Licitações, contratações e p                   | Anual de 2022 Situação: Aberto                                                           | ← VOLTAR PARA A TELA DE GERENCIAMENTO DE PERÍODO |
| <ul> <li>Obras, serviços de engenha</li> </ul> | Publicação Documentos Entregas Remessas                                                  |                                                  |
|                                                |                                                                                          |                                                  |
| 📫 Educação                                     | XML PDF                                                                                  |                                                  |
|                                                |                                                                                          |                                                  |
|                                                | Unidade Gestora *                                                                        | \$                                               |
| 💽 Contas de Governo e de Ge <                  | Selecione<br>Disco de Adão                                                               |                                                  |
| Relatório Resumido de<br>Execução Orçamentária | ADICIONAR ARQUINOS                                                                       | io eletrônico de amplo acesso público            |
| Relatório de Gestão Fiscal                     | ARQUIVOS PERMITIDOS: PDF<br>TAMANINO MÁXIMO 1008                                         |                                                  |
|                                                |                                                                                          |                                                  |
|                                                | Nenhum arquivo adicionado.                                                               |                                                  |
|                                                | Particionado (Permite iuntar arquivos no formato ".PDF" até o limite de 50 MB)           |                                                  |
|                                                | IMPORTAR                                                                                 |                                                  |
| 📔 Contas Públicas 🗸 🗸                          | Item Documentos PDF                                                                      | Enviado Ação                                     |
|                                                | 2 Plano de Ação                                                                          | 0                                                |
|                                                | 3 Comprovante de divulgação do Plano de Ação, em meio eletrônico de amplo acesso público | 0                                                |
|                                                |                                                                                          |                                                  |

Figura 15: Importação de arquivos PDFs

| TCE DIGITAL                       | Research tensions a forramentas                                                                                                    |                      |
|-----------------------------------|----------------------------------------------------------------------------------------------------|----------------------|
| Principais destaques              |                                                                                                    |                      |
| ÁREAS TEMÁTICAS                   |                                                                                                    |                      |
| 🎎 Atos de pessoal e previdência 🗸 | JIGIN PM/CG - CAMPO GRANDE                                                                                                    |                      |
| 🎓 Licitações, contratações e p    | Anual de 2022 Situação: Aberto                                                                                                    | ICIAMENTO DE PERÍODO |
| 📥 Obras, serviços de engenha      | Publicação Documentos Entregas Remessas                                                                                                    |                      |
| 🕂 Saúde 🗸 🗸                       |                                                                                                    |                      |
| 🝰 Educação                        | XML PDF                                                                                                    |                      |
| 🛐 Documentos 🗸 🗸                  |                                                                                                    |                      |
| Legislações                       | Unidade Gestora * Documento * Documento * Documento * Ocorretto * Comprovante de divulgação do Plano de Ação, em meio eletrônico de amplo acesso públic | 0 0                  |
| Contas de Governo e de Ge <       |                                                                                                    |                      |
| Relatório Resumido de             |                                                                                                    |                      |
| execução orçamentaria             | ADDITIONER AUTOON OF BE                                                                                                    |                      |
| Relatorio de Gestão Fiscal        | TAMANHO MÁRIMO. TOME                                                                                                    |                      |
| Orçamento Programa                |                                                                                                    |                      |
| Contas de Governo                 | Nennum arquivo adicionado.                                                                                                    |                      |
| Contas de Gestão                  | Particionado (Permite juntar arquivos no formato ",PDF" até o limite de 50 MB)                                                                          |                      |
| Fiscalização de Receitas          | IMPOSTAR                                                                                                    |                      |
| SIAFIC                            |                                                                                                    |                      |
| 📔 Contas Públicas 🗸 🗸             | Item Documentos PDF Enviado                                                                                                    | Ação                 |
| SERVIÇOS E FERRAMENTAS            | 2 Plano de Ação 📀                                                                                                    | Q                    |
| Q Consulta de processos           | 3 Comprovante de divulgação do Plano de Ação, em meio eletrônico de amplo acesso público 📀                                                              | Q                    |
| Intimações e notificações Y       |                                                                                                    |                      |
| <                                 |                                                                                                    |                      |

Após a importação de ambos PDFs, o sistema exibirá a tela abaixo:

Figura 16: Importação de arquivos PDFs

Importante: de acordo com a Resolução TCE/MS nº 88/2018, Art. 35: "Todos os arquivos encaminhados no formato "PDF" só serão recepcionados se forem PDF-OCR (pesquisáveis e editáveis)".

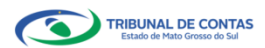

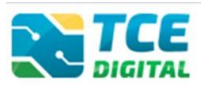

# Atenção para as regras de envio de arquivo no formato "PDF":

- O arquivo PDF precisa ser pesquisável (OCR);

- O idioma do texto pesquisável deve pertencer ao Alfabeto Latino padrão ISO (codificado em ISO/IEC 646);

- O arquivo PDF deve ter no máximo 50 MB;
- O arquivo PDF precisa possuir permissão de alteração;
- O arquivo PDF precisa possuir permissão de agrupamento de documentos;
- O arquivo PDF precisa possuir permissão de extração de páginas.

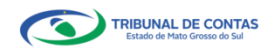

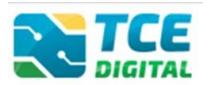

## 2.6 Cadastrar Dados de Publicação

Para informar os dados da publicação, clique sobre o menu superior "Publicação", em seguida no botão "Informar Publicação":

| Q Buscar                       | serviços e ferramentas |                  |      |            | <b>à O</b>                                       |
|--------------------------------|------------------------|------------------|------|------------|--------------------------------------------------|
| me / Contas de Governo e de Ge | stão                   |                  |      |            |                                                  |
| iafic                          |                        |                  |      |            |                                                  |
| W/CG - CAMPO GRANDE            |                        |                  |      |            |                                                  |
| nual de 2022 Situação: Abert   | •                      |                  |      |            | ← VOLTAR PARA A TELA DE GERENCIAMENTO DE PERIODO |
| Publicação Documento           | s Entregas Remessas    |                  |      |            |                                                  |
|                                |                        |                  |      |            |                                                  |
| INFORMAR PUBLICAÇÃ             |                        |                  |      |            |                                                  |
| Referência                     | Meio de Publicação     | Local            | Data | Observação | Imprimir                                         |
|                                |                        | Não há registros |      |            |                                                  |
|                                |                        |                  |      |            |                                                  |
|                                |                        |                  |      |            |                                                  |

Figura 17: Informar dados de publicação

O sistema exibirá a tela abaixo, para preenchimento das informações referentes à publicação do SIAFIC e envio do arquivo PDF. Não se esqueça de clicar em **Ciente** de que os dados da publicação <u>não</u> poderão ser alterados depois de gravados. Finalizando o cadastro da publicação, clicar sobre o botão **"Salvar"**:

|                       |                                                                                   | 1.0                                              |
|-----------------------|-----------------------------------------------------------------------------------|--------------------------------------------------|
|                       | None / Crotes de Grutino e de Gestio                                              | ÷ 0                                              |
|                       | Cinfin                                                                            |                                                  |
|                       | PM/CG - CAMPO GRANDE                                                              |                                                  |
|                       | Anual de 2022 Situação: Aberto                                                    | ← VOLTAR PARA A TELA DE GERENCIAMENTO DE PERÍODO |
|                       | Publicação Documentos Entregas Remessas                                           |                                                  |
|                       |                                                                                   |                                                  |
|                       | Período Meio de Publicação *                                                      |                                                  |
| 🖥 Documentos 🗸 🗸      |                                                                                   |                                                  |
|                       | Data *                                                                            |                                                  |
|                       |                                                                                   |                                                  |
|                       | Página * Local *                                                                  |                                                  |
|                       | Observação *                                                                      |                                                  |
|                       | ousi niçilo                                                                       |                                                  |
|                       |                                                                                   | Ainda restam 1000 caracteres.                    |
|                       |                                                                                   |                                                  |
|                       |                                                                                   |                                                  |
|                       | ARQUIVOS PERMITIDOS: PDF                                                          |                                                  |
|                       | TAMANHO MÁQIMO: 10MB.                                                             |                                                  |
| 📔 Contas Públicas 🗸 🗸 | Nenhum arruivo adicionado                                                         |                                                  |
|                       |                                                                                   |                                                  |
|                       | Estou ciente que os dados da Publicação não poderão ser alterados após gravados * |                                                  |
|                       | VOLTAR                                                                            | LIMPAR SALVAR                                    |
|                       |                                                                                   |                                                  |
|                       |                                                                                   |                                                  |

Figura 18: Preencher dados de publicação

Após clicar no botão **"Salvar"** o sistema exibirá a tela abaixo. Caso queira imprimir o arquivo enviado, clicar no botão **"imprimir**".

|                             | scar serviços e ferramentas |       |      | ۵.            | 9                                  |
|-----------------------------|-----------------------------|-------|------|---------------|------------------------------------|
| ne / Contas de Governo e de | e Gestão                    |       |      |               |                                    |
| afic                        |                             |       |      |               |                                    |
| I/CG - CAMPO GRANE          | DE                          |       |      |               |                                    |
| ual de 2022 Situação: Ab    | berto                       |       |      | ← VOLTAR PARA | A A TELA DE GERENCIAMENTO DE PERÍO |
| ublicação Documer           | ntos Entregas Remessas      |       |      |               |                                    |
|                             |                             |       |      |               |                                    |
|                             |                             |       |      |               |                                    |
| INFORMAR PUBLIC             | AÇÃO                        |       |      |               |                                    |
| INFORMAR PUBLIC             | AÇÃO<br>Meio de Publicação  | Local | Data | Observação    | Imprimir                           |

Figura 19: Visualizar dados de publicação

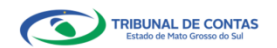

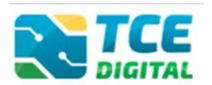

## 2.7 Conferência de Documentos

O jurisdicionado irá realizar o encerramento do período após ter seus arquivos importados com sucesso, ter realizado o cadastro dos dados de publicação e documentos PDF, clicando sobre o botão **"Encerrar período"**:

|                                                |                                                                                                    | 10                                               |
|------------------------------------------------|----------------------------------------------------------------------------------------------------|--------------------------------------------------|
|                                                | Dicitate de Generae e de Generae                                                                               | ÷ 0                                              |
|                                                | Cindia                                                                                                    |                                                  |
|                                                | PM/CG - CAMPO GRANDE                                                                                           |                                                  |
|                                                | Anusl de 2022 Situsção: Aberto                                                                                 | ← VOLTAR PARA A TELA DE GERENCIAMENTO DE PERÍODO |
|                                                | Publicação Documentos Entregas Remessas                                                                        |                                                  |
|                                                |                                                                                                    |                                                  |
|                                                | XML PDF                                                                                                    |                                                  |
| 🖥 Documentos 🗸 🗸                               |                                                                                                    |                                                  |
|                                                | (*) Se não houver valores a informar no documento XML, justificar por Declaração de Inocorrência de Movimento. |                                                  |
|                                                | Unidade Gestora                                                                                                |                                                  |
| Relatório Resumido de<br>Execução Orçamentária | PREFEITURA MUNICIPAL DE CAMPO GRANDE                                                                           | ~                                                |
|                                                | Δ.                                                                                                    |                                                  |
|                                                | ADICIONAR ARQUIVOS                                                                                             |                                                  |
|                                                | ARQUINOS PEIMITIDOS: 200, SML<br>TAMANHO MÁXIMO, SOMB                                                          |                                                  |
|                                                |                                                                                                    |                                                  |
|                                                | Nenhum arquivo adicionado.                                                                                     |                                                  |
|                                                |                                                                                                    |                                                  |
| 📔 Contas Públicas 🗸 🗸                          |                                                                                                    |                                                  |
|                                                | ENCERRAR PERIOD                                                                                                |                                                  |
|                                                | Data do último upload: Última importação: 27/05/2022 07:49:58 -                                                |                                                  |
|                                                | N.º XML Documentos XML Enviado Grup                                                                            | os Linhas Colunas Validações Ação                |
|                                                | 1 XML nº 01 – Data prevista para a adequação dos principais requisitos de qualidade do SIAFIC O                | 0 0 0 Q                                          |
|                                                |                                                                                                    |                                                  |

Figura 20: Encerrando o período

Após ter clicado sobre o botão **"Encerrar período"**, o sistema exibirá a tela de conferência de Documentos. O jurisdicionado pode clicar sobre o botão **"Visualizar**" para conferir os dados informados nos arquivos. Após a conferência, o jurisdicionado deve clicar na opção **"Enviar para Assinatura**":

| TCE DIGITAL                       |               |                                                                                            | • •                         |                   | ,   |
|-----------------------------------|---------------|--------------------------------------------------------------------------------------------|-----------------------------|-------------------|-----|
| A Principais destaques            | DIGITAL       | Coustan serviços e remamentas                                                              | ÷ 0                         |                   |     |
| ÁREAS TEMÁTICAS                   | Ciafic        | uorenu e de desiau                                                                         |                             |                   |     |
| 🏭 Atos de pessoal e previdência 🗸 | PM/CG - CAMP  | YO GRANDE                                                                                  |                             |                   |     |
| Licitações, contratações e p      | Anual de 2022 | Situeção: Aberto                                                                           | ← VOLTAR PARA A TELA DE GER | ENCIAMENTO DE PER |     |
| Obras, serviços de engenha        | Conferência   |                                                                                            |                             |                   |     |
| 🕂 Saúde 🗸 🗸                       |               |                                                                                            |                             |                   |     |
| 🝰 Educação                        | VOLTAR        |                                                                                            |                             |                   |     |
| 🔒 Documentos 🗸 🗸                  | Item          | Documentos                                                                                 | т                           | ipo Ação          | - 1 |
| Legislações                       | 01            | XML nº 01 – Data prevista para a adequação dos principais requisitos de qualidade do SIARC | х                           | ML 🔒              |     |
| Contas de Governo e de Ge 🗸       | 02            | Plano de Ação                                                                              | P                           | DF 🔒              |     |
| SERVIÇOS E FERRAMENTAS            | 03            | Comprovante de divulgação do Plano de Ação, em meio eletrônico de amplo acesso público     | P                           | DF 🔒              |     |
| Q Consulta de processos           | ENVIAR        | PARA ASSINATURA                                                                            |                             |                   | -   |
| Intimações e notificações Y       |               | · · · · · · · · · · · · · · · · · · ·                                                      |                             |                   |     |

Figura 21: Enviando para assinatura

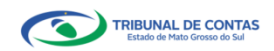

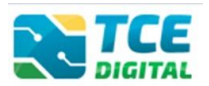

#### 2.8 Assinatura Digital

Antes de realizar a assinatura digital, é imprescindível a conferência de todos os documentos que serão encaminhados de maneira declarativa ao TCE/MS, pois não serão admitidas retificações.

#### Atenção para o Alerta:

Alerta Após a conferência, assinatura e entrega do processo de prestação de contas, não será permitida reabertura para retificação de dados. O responsável pela prestação de contas se sujeita às responsabilidades civis, penais e administrativas pela inexatidão, supressão ou falsidade das declarações prestadas. As informações estarão sujeitas à inspeção e auditoria pelo tribunal e serão disponibilizadas para consulta nos termos regimentais.

Figura 22: Alerta de conferência e vedação de reabertura

Caso algum responsável necessite realizar alguma alteração nos documentos, basta clicar no botão "**Não Concordo**" que o sistema retornará na tela para alteração das informações, atualizando inclusive os assinantes, em caso de alterações.

| TCE DIGITAL                       |                                                                                                    | uniens o forcomontos                                                        |                                                                                                    |                                                                                 | 3.0                                                                                                |
|-----------------------------------|----------------------------------------------------------------------------------------------------|-----------------------------------------------------------------------------|----------------------------------------------------------------------------------------------------|---------------------------------------------------------------------------------|----------------------------------------------------------------------------------------------------|
| 🔗 Principais destaques            | DIGITAL DUSCALS                                                                                                    | nviços e ierramentas                                                        |                                                                                                    |                                                                                 | ÷O                                                                                                 |
| ÁREAS TEMÁTICAS                   | Ci-C-                                                                                                    | 10                                                                          |                                                                                                    |                                                                                 |                                                                                                    |
| 🎎 Atos de pessoal e previdência 🗸 | PM/CG - CAMPO GRANDE                                                                                                    |                                                                             |                                                                                                    |                                                                                 |                                                                                                    |
| Licitações, contratações e p      | Anual de 2022 Situação: Aberto                                                                                                    |                                                                             |                                                                                                    |                                                                                 | + VOLTAR PARA A TELA DE GERENCIAMENTO DE PERÍODO                                                   |
| Obras, serviços de engenha        | Assinatura                                                                                                    |                                                                             |                                                                                                    |                                                                                 |                                                                                                    |
| 🕂 Saúde 🗸 🗸                       |                                                                                                    |                                                                             |                                                                                                    |                                                                                 |                                                                                                    |
| 🝰 Educação                        |                                                                                                    |                                                                             | Alerta                                                                                                    |                                                                                 |                                                                                                    |
| B Documentos 🗸                    | Após a conferên<br>responsabilidades                                                                                                    | cia, assinatura e entrega do proces<br>civis, penais e administrativas pela | so de prestação de contas, não será permitida reabertu<br>i inexatidão, supressão ou falsidade das declarações pr | ira para retificação de dados. O respo<br>estadas. As informações estarão sujei | onsável pela prestação de contas se sujeita às<br>tas à inspecão e auditoria pelo tribunal e serão |
| ATA Leoislardes                   | respondented                                                                                                    | citiaj pendio e daministrativa pelo                                         | disponibilizadas para consulta nos term                                                                           | ios regimentais.                                                                |                                                                                                    |
| Gal Contar de Coverne e de Ce     |                                                                                                    |                                                                             |                                                                                                    |                                                                                 |                                                                                                    |
|                                   |                                                                                                    |                                                                             | ASSIMAR ARQUIVUS                                                                                                  |                                                                                 |                                                                                                    |
| SERVIÇOS E FERRAMENTAS            |                                                                                                    |                                                                             | Assinantes                                                                                                    |                                                                                 |                                                                                                    |
| Consulta de processos             |                                                                                                    |                                                                             | PREFEITO, RESPONSAVEL CONTABIL, CONTI                                                                             | ROLADOR INTERNO                                                                 |                                                                                                    |
| Intimações e notificações         | CPF                                                                                                    | Nome do Assinante                                                           |                                                                                                    | Cargo                                                                           | Situação                                                                                           |
| Recursos                          | 306-3006-3006-3006                                                                                                    | X000000000000000000                                                         |                                                                                                    | PREFEITO                                                                        | Não Assinado                                                                                       |
| 🎒 Demais encaminhamentos 👻        | XXXX, XXXX, XXXXX, XXXX, XXXXX, XXXX, XXXX, XXXX, XXXX, XXXX, XXXX, XXXX, XXXX, XXXX, XXXX, XXXX | X00000000000000000X                                                         |                                                                                                    | RESPONSAVEL CONTABIL                                                            | Assinado                                                                                           |
| 🗩 Denúncias 🗸 🗸                   | XXX-XXXX-XXX                                                                                                    | 200000000000000000000000000000000000000                                     |                                                                                                    | CONTROLADOR INTERNO                                                             | Não Assinado                                                                                       |
| 🝳 Representações e consultas 🐱    | Documentos a serem assi                                                                                                    | nados                                                                       |                                                                                                    |                                                                                 |                                                                                                    |
| Integras processuais              | XML nº 01 – Data prevista                                                                                                    | para a adequação dos principais requisi                                     | itos de qualidade do SIAFIC                                                                                       |                                                                                 |                                                                                                    |
| Vinculos e-CJUR                   | Plano de Ação                                                                                                    |                                                                             |                                                                                                    |                                                                                 |                                                                                                    |
| 📔 Certidões 🗸 🗸                   | Comprovante de divulgaç                                                                                                    | ão do Plano de Ação, em meio eletrônico                                     | o de amplo acesso público                                                                                         |                                                                                 |                                                                                                    |
| 🛐 Multas 🗸 🗸                      |                                                                                                    |                                                                             |                                                                                                    |                                                                                 |                                                                                                    |
|                                   |                                                                                                    |                                                                             | NÃO CONCERCIÓN                                                                                                    |                                                                                 |                                                                                                    |
| ,                                 |                                                                                                    |                                                                             | NAU CONCORD                                                                                                    |                                                                                 |                                                                                                    |
| <                                 |                                                                                                    |                                                                             |                                                                                                    |                                                                                 |                                                                                                    |

Figura 23: Realizando a assinatura digital

Caso o responsável tenha realizado a conferência e verificou que não há necessidade de alteração, basta clicar no botão "Assinar Arquivos":

|                                | TCE Q Buscar s                         | ervicos e ferramentas                   |                                                        |                                        | 1 0                                               |
|--------------------------------|----------------------------------------|-----------------------------------------|--------------------------------------------------------|----------------------------------------|---------------------------------------------------|
|                                | Home / Contas de Governo e de Gest     | k.                                      |                                                        |                                        | + 0                                               |
|                                | Cipfic                                 |                                         |                                                        |                                        |                                                   |
|                                | PM/CG - CAMPO GRANDE                   |                                         |                                                        |                                        |                                                   |
|                                | Anual de 2022 Situação: Aberto         | E                                       |                                                        |                                        | + VOLTAR PARA A TELA DE GERENCIAMENTO DE PERÍODO  |
| Obras, serviços de engenha     | Assinatura                             |                                         |                                                        |                                        |                                                   |
|                                |                                        |                                         |                                                        |                                        |                                                   |
| + Educação                     |                                        |                                         | Alerta                                                 |                                        |                                                   |
|                                | Após a conferên                        | icia, assinatura e entrega do proces    | so de prestação de contas, não será permitida reaberti | ura para retificação de dados. O respo | onsável pela prestação de contas se sujeita às    |
|                                | responsabilidades                      | cuvis, penais e auministrativas pela    | disponibilizadas para consulta nos tern                | ios regimentais.                       | itas a inspeção e auditoria pelo tribunai e serao |
| 616 Legislações                |                                        |                                         |                                                        |                                        |                                                   |
| Contas de Governo e de Ge… ❤   |                                        |                                         | ASSINAR ARQUIVO                                        |                                        |                                                   |
|                                |                                        |                                         | Assimantes                                             | •                                      |                                                   |
|                                |                                        |                                         | PREFEITO, RESPONSAVEL CONTABIL, CONT                   | ROLADOR INTERNO                        |                                                   |
|                                | 600                                    |                                         |                                                        |                                        |                                                   |
| 📌 Recursos 🗸 🗸                 | CPF                                    | Nome do Assinante                       |                                                        | Cargo                                  | Situação                                          |
| Demais encaminhamentos         | 2000/2000/2000                         | X0000000000000000000000000000000000000  |                                                        | PREFEITO                               | Não Assinado                                      |
|                                | XXXXXXXXXXXXXXXXXXXXXXXXXXXXXXXXXXXXXX | X00000000000000000X                     |                                                        | RESPONSAVEL CONTABIL                   | Não Assinado                                      |
|                                | AAA. AAA. AAA-AA                       | 000000000000000000000000000000000000000 |                                                        | CONTROLADOR INTERNO                    | Não Assinado                                      |
| Q Representações e consultas 🗸 | Documentos a serem assi                | nados                                   |                                                        |                                        |                                                   |
| Integras processuais           | XML nº 01 – Data prevista              | para a adequação dos principais requisi | tos de qualidade do SIAFIC                             |                                        |                                                   |
| Vinculos e-CJUR                | Plano de Ação                          |                                         |                                                        |                                        |                                                   |
| 📔 Certidões 🗸 🗸                | Comprovante de divulgaç                | ão do Plano de Ação, em meio eletrônico | o de amplo acesso público                              |                                        |                                                   |
| 🛐 Multas 🗸 🗸                   |                                        |                                         |                                                        |                                        |                                                   |
|                                |                                        |                                         |                                                        |                                        |                                                   |
|                                |                                        |                                         | NAO CONCORDO                                           |                                        |                                                   |
|                                |                                        |                                         |                                                        |                                        |                                                   |

Figura 24: Assinando arquivos

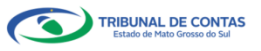

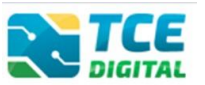

O sistema exibirá a tela abaixo para escolha do certificado digital. O responsável deverá clicar no botão **"Assinar"**:

| TCE DIGITAL                     | 27 Z    |                                         |                                        |                                                    |                     | 10                                                                         |  |  |
|---------------------------------|---------|-----------------------------------------|----------------------------------------|----------------------------------------------------|---------------------|----------------------------------------------------------------------------|--|--|
| 🖀 Principais destaques          | North I | ASSINAR ARQUIVOS                        | ÷ 0                                    |                                                    |                     |                                                                            |  |  |
| ÁREAS TEMÁTICAS                 | Sinfi   | Escolha u                               | m certificado                          |                                                    |                     |                                                                            |  |  |
| Atos de pessoal e previdência 🗸 | PM/C    | 200000                                  |                                        |                                                    |                     |                                                                            |  |  |
| 🎓 Licitações, contratações e p  | Anual   |                                         | Atualizar Certificarios                |                                                    |                     | R PARA A TELA DE GERENCIAMENTO DE PERIODO                                  |  |  |
| 💼 Obras, serviços de engenha    | Ass     |                                         |                                        |                                                    |                     |                                                                            |  |  |
| 🕂 Saúde 🗸 🗸                     |         |                                         |                                        |                                                    |                     |                                                                            |  |  |
| 💼 Educação                      |         |                                         |                                        |                                                    |                     |                                                                            |  |  |
| 🔓 Documentos 🗸 🗸                |         | VOLTAR                                  |                                        |                                                    |                     | prestação de contas se sujeita às<br>ção e auditoria pelo tribunal e serão |  |  |
| د<br>Legislações                |         |                                         |                                        |                                                    |                     |                                                                            |  |  |
| Contas de Governo e de Ge… ∨    |         |                                         |                                        | ASSINAR ARQUIVOS                                   |                     |                                                                            |  |  |
| SERVIÇOS E FERRAMENTAS          |         |                                         |                                        |                                                    |                     |                                                                            |  |  |
| Q Consulta de processos         |         |                                         |                                        | Assinantes<br>PREFEITO, RESPONSAVEL CONTABIL, CONT | ROLADOR INTERNO     |                                                                            |  |  |
|                                 |         |                                         |                                        |                                                    |                     |                                                                            |  |  |
| 🎓 Recursos 🗸 🗸                  | CP      |                                         |                                        |                                                    |                     |                                                                            |  |  |
|                                 | XX      | 000000000000000000000000000000000000000 | X00000000000000X                       |                                                    |                     |                                                                            |  |  |
| Uernas encaminnamentos 🔍        | XX      | 01.000.000-000                          | X000000000000000000                    |                                                    |                     |                                                                            |  |  |
|                                 | XX      | 000000000000000000000000000000000000000 | X0000000000000000000000000000000000000 |                                                    | CONTROLADOR INTERNO | Não Assinado                                                               |  |  |

Figura 25: Realizando a assinatura digital

#### O sistema exibirá a tela abaixo:

| N 105                               | 10                                       |
|-------------------------------------|------------------------------------------|
| ASSINAR ARQUIVOS                    | ÷ð                                       |
| Con Escolha um certificado          |                                          |
| PM/C X00000000000 *                 |                                          |
| Anual Assinar Asalizar Certificados | CPARA A TELA DE GERENCIAMENTO DE PERIODO |
| Aguarde                             |                                          |
|                                     |                                          |
|                                     | prostação do contas so sujeita às        |
| VOLTAR                              | ão e auditoria pelo tribunal e serão     |
|                                     |                                          |
| ASSINAR ARQUIVOS                    |                                          |
| Assignments                         |                                          |
| PREFEITO, RESPONSAVEL CONTABIL      |                                          |

Figura 26: Assinando Digitalmente

O sistema exibirá um alerta de segurança e o gestor deverá clicar em "Permitir":

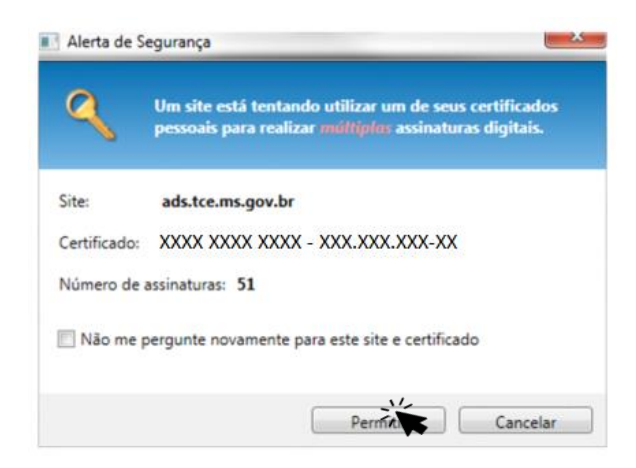

Figura 27: Alerta de segurança

Na sequência será exibida a tela para informação da senha eletrônica ou PIN. O responsável deverá digitar a senha eletrônica e clicar em **"OK"**:

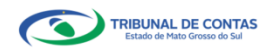

#### Sistema Único e Integrado de Execução Orçamentária, Administração, Financeira e Controle (SIAFIC)

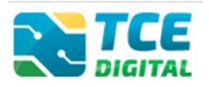

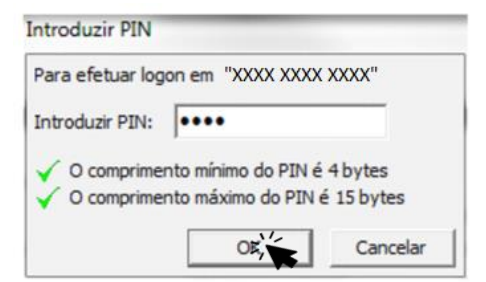

Figura 28: Informando a senha PIN

Após informar a senha PIN, o sistema começará o processo de assinatura digital:

| TCE DIGITAL                    | Di Tata da la constante da la constante da la constante da la constante da la constante da la constante da la c                                                                                                    | 1 1 0                                   |
|--------------------------------|----------------------------------------------------------------------------------------------------|-----------------------------------------|
| 🔗 Principals destaques         | ASSINAR ARQUIVOS                                                                                                    | ÷U                                      |
| ÁREAS TEMÁTICAS                | Contraction Essolia un sertificado                                                                                                    |                                         |
|                                | PMC                                                                                                    |                                         |
| 🌮 Licitações, contratações e p | Assing Assing As | PARA A TELA DE GERENCIAMENTO DE PERIODO |
| Obras, serviços de engenha     | A55                                                                                                    |                                         |
|                                |                                                                                                    |                                         |
| 💼 Educação                     |                                                                                                    | prostação do contar co sujeita às       |
| 🔓 Documentos 🗸 🗸               | VOLTAR                                                                                                    | ão e auditoria pelo tribunal e serão    |
|                                |                                                                                                    |                                         |
| Contas de Governo e de Ge ✓    | ASSINAR ARQUIVOS                                                                                                    |                                         |
| SERVIÇOS E FERRAMENTAS         |                                                                                                    |                                         |
| Q Consulta de processos        | Assinantes<br>PREFEITO, RESPONSAVEL CONTABIL                                                                                                    |                                         |

Figura 29: Assinando digitalmente

O sistema realizará a assinatura eletrônica de todos os documentos que compõem o envio do SIAFIC, constante no Manual de Peças Obrigatórias, garantindo **integridade** e o **não repúdio** das informações enviadas ao TCE/MS.

| TCE DIGITAL                                           |                                      | rvicos e ferramentas                                                        |                                                                                                    | 10                                                                                                    |
|-------------------------------------------------------|--------------------------------------|-----------------------------------------------------------------------------|----------------------------------------------------------------------------------------------------|----------------------------------------------------------------------------------------------------|
| A Principais destaques                                | Home / Contas de Governo e de Gest   |                                                                             |                                                                                                    | ÷ U                                                                                                   |
| ÁREAS TEMÁTICAS                                       | Sinfic                               |                                                                             |                                                                                                    |                                                                                                    |
| 🎎 Atos de pessoal e previdência 🗸                     | PM/CG - CAMPO GRANDE                 |                                                                             |                                                                                                    |                                                                                                    |
| Licitações, contratações e p                          | Anual de 2022 Situação: Aberto       |                                                                             |                                                                                                    | ← VOLTAR PARA A TELA DE GERENCIAMENTO DE PERIODO                                                      |
| 📥 Obras, serviços de engenha                          | Assinatura                           |                                                                             |                                                                                                    |                                                                                                    |
| 🕂 Saúde 🗸 🗸                                           |                                      |                                                                             |                                                                                                    |                                                                                                    |
| 🝰 Educação                                            |                                      |                                                                             | Alerta                                                                                                    |                                                                                                    |
| Documentos                                            | Após a conferên<br>responsabilidades | cia, assinatura e entrega do proces<br>civis, penais e administrativas pela | so de prestação de contas, não será permitida reabertura para retificação de dados. O resp<br>i inexatidão, supressão ou falsidade das declarações prestadas. As informações estarão suj | oonsável pela prestação de contas se sujeita às<br>eitas à inspeção e auditoria pelo tribunal e serão |
| Legislações                                           |                                      |                                                                             | disponibilizadas para consulta nos termos regimentais.                                                                                                    |                                                                                                    |
| <ul> <li>Contas de Governo e de Ge v</li> </ul>       |                                      |                                                                             | ASSINAR ARQUIVOS                                                                                                    |                                                                                                    |
| 📔 Contas Públicas 🗸 🗸                                 |                                      |                                                                             |                                                                                                    |                                                                                                    |
| SERVIÇOS E FERRAMENTAS                                |                                      |                                                                             | Assinantes<br>PREFEITO, RESPONSAVEL CONTABIL, CONTROLADOR INTERNO                                                                                                    |                                                                                                    |
| Q Consulta de processos                               |                                      |                                                                             |                                                                                                    |                                                                                                    |
| Q Consulta de remessas                                | CPF                                  | Nome do Assinante                                                           | Cargo                                                                                                    | Situação                                                                                              |
| Intimações e notificações                             | X00.000.00X-XX                       | X0000000000000000000000000000000000000                                      | PREFEITO<br>RECEDONICAVEL CONTABIL                                                                                                    | Assinado                                                                                              |
| 🗩 Recursos 🗸 🗸                                        | XXX.XXX.XXX                          | X0000000000000000000000000000000000000                                      | CONTROL ADOR INTERNO                                                                                                    | Assinado                                                                                              |
| 🍺 Demais encaminhamentos 🗸                            |                                      |                                                                             |                                                                                                    |                                                                                                    |
| 🗩 Denúncias 🗸 🗸                                       | VML e0.01 Data previeta              | nados                                                                       | itee de enslidade de CIATIO                                                                                                    |                                                                                                    |
| Q Representações e consultas V                        | Plano de Arão                        | para a adequação dos principais requis                                      | nos de quandade do sixen.                                                                                                    |                                                                                                    |
| fintegras processuais                                 | Comprovante de divulgaç              | io do Plano de Ação, em meio eletrônic                                      | o de amplo acesso público                                                                                                    |                                                                                                    |
|                                                       |                                      |                                                                             |                                                                                                    |                                                                                                    |
| Cartidãos M                                           |                                      |                                                                             |                                                                                                    |                                                                                                    |
| - causes - ·                                          |                                      |                                                                             | NÃO CONCORDO                                                                                                    |                                                                                                    |
| <                                                     |                                      |                                                                             | ENCERRAR                                                                                                    |                                                                                                    |
| Tribunal de Consas do Estado de Maco<br>Grosso do Sul |                                      |                                                                             |                                                                                                    |                                                                                                    |

Figura 30: Arquivos assinados digitalmente

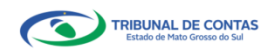

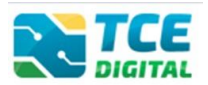

#### 2.9 Encerramento de período

Após todos os responsáveis assinarem digitalmente, o sistema exibirá a tela abaixo e o gestor terá duas opções:

- Anula todo o envio da remessa, ao clicar no botão "NÃO CONCORDO"; ou
- Conclui o envio da remessa e encerra o período, ao clicar no botão "ENCERRAR".

Será possível realizar o encerramento do período após todos os responsáveis assinarem digitalmente, em seguida clicar sobre o botão "ENCERRAR":

|                                      |                                       |                                          |                                                                                            | 3.0                                              |
|--------------------------------------|---------------------------------------|------------------------------------------|--------------------------------------------------------------------------------------------|--------------------------------------------------|
|                                      | DIGITAL DUSCAT SET                    | viços e terramentas                      |                                                                                            | 4.0                                              |
|                                      | Filme / Contas de Governo e de destas |                                          |                                                                                            |                                                  |
|                                      | SIGTIC<br>PM/CG - CAMPO GRANDE        |                                          |                                                                                            |                                                  |
| Licitações, contratações e p         | Anual de 2022 Situação: Aberto        |                                          |                                                                                            | ← VOLTAR PARA A TELA DE GERENCIAMENTO DE PERÍODO |
|                                      | Assinatura                            |                                          |                                                                                            |                                                  |
|                                      |                                       |                                          |                                                                                            |                                                  |
|                                      |                                       |                                          | Alerta                                                                                     |                                                  |
|                                      | Após a conferênc                      | ia, assinatura e entrega do process      | o de prestação de contas, não será permitida reabertura para retificação de dados. O respo | onsável pela prestação de contas se sujeita às   |
|                                      | responsabilidades o                   | tivis, penais e administrativas pela i   | disponibilizadas para consulta nos termos regimentais.                                     | tas a inspeção e auditoria pelo tribunal e serão |
| olo Legislações<br>──                |                                       |                                          |                                                                                            |                                                  |
| Contas de Governo e de Ge Y          |                                       |                                          | ASSINAR ARQUIVOS                                                                           |                                                  |
| 📔 Contas Públicas 🗸 🗸                |                                       |                                          | Assinantes                                                                                 |                                                  |
|                                      |                                       |                                          | PREFEITO, RESPONSAVEL CONTABIL, CONTROLADOR INTERNO                                        |                                                  |
|                                      | CD5                                   | Nome de Assistante                       | (anna                                                                                      | Citorella                                        |
|                                      |                                       | Nome do Assinante                        | Cargo                                                                                      | Acciencie                                        |
|                                      | XXX XXX XXX XX                        | 200000000000000000000000000000000000000  | RESPONSAVEL CONTABIL                                                                       | Assinado                                         |
| 🎓 Recursos 🗸 🗸                       | X00CX00CX00C-X0X                      | X0000000000000000000000                  | CONTROLADOR INTERNO                                                                        | Assinado                                         |
| Demais encaminhamentos 🗸             |                                       |                                          |                                                                                            |                                                  |
| Denúncias V                          | Documentos a serem assin              | ados                                     |                                                                                            |                                                  |
|                                      | XML nº 01 – Data prevista p           | para a adequação dos principais requisit | os de qualidade do SIAFIC                                                                  |                                                  |
|                                      | Flano de Ação                         | o do Plano de Acão, em meio eletrônico   | de amplo acesso público                                                                    |                                                  |
| Integras processuais                 | comprovance de divalgaçã              |                                          | ac ampro accaso pooneo                                                                     |                                                  |
| Vinculos e-CJUR                      |                                       |                                          |                                                                                            |                                                  |
| 🖺 Certidões 🗸 🗸                      |                                       |                                          | NÃO CONCORDO                                                                               |                                                  |
|                                      |                                       |                                          | ENCEDIMO                                                                                   |                                                  |
| Tribunal de Contas do Estado de Mato |                                       |                                          |                                                                                            |                                                  |
|                                      |                                       | Figui                                    | ra 31: Encerrando o período                                                                |                                                  |

Após ter clicado sobre o botão **"Encerrar"**, o sistema exibirá a tela de confirmação do encerramento, podendo o jurisdicionado visualizar novamente os anexos ao clicar em **"Anexos"** e imprimir seu recibo eletrônico de entrega ao clicar em **"Recibo"**:

| TCE DIGITAL                       | TCE                          | Q Burgar capilos a forramentar | 10            |  |
|-----------------------------------|------------------------------|--------------------------------|---------------|--|
| A Principais destaques            | DIGITAL                      | usual serviços e leitamentas   | ÷ 0           |  |
| ÁREAS TEMÁTICAS                   | Ciefie                       | Joverno e de Gestao            |               |  |
| 🎎 Atos de pessoal e previdência 🗸 | PM/CG - CAMPO                | OGRANDE                        |               |  |
| Licitações, contratações e p      | Anual de 2022 Staudio Narres |                                |               |  |
| Obras, serviços de engenha        | Entregas Remessas            |                                |               |  |
| 🕂 Saúde 🗸 🗸                       |                              |                                |               |  |
| 📸 Educação                        | Protocolo                    | Data da Remessa                | Ação          |  |
| Documentos 🗸                      | 21009                        | 1/06/2022                      | RECIBO ANEXOS |  |
| د دوsislações                     |                              |                                |               |  |

Figura 32: Encerramento do exercício realizado com sucesso

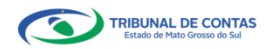

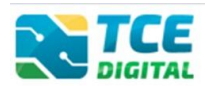

# 2.10 Recibo de entrega da remessa

Encerrado o período, o sistema exibirá o recibo eletrônico do envio do SIAFIC, e o jurisdicionado poderá clicar sobre o botão **"Recibo"** para impressão deste:

| TCE DIGITAL                       | Q Buscar s                         | erviços e ferramentas | <b>≱</b> ⊖                                       |
|-----------------------------------|------------------------------------|-----------------------|--------------------------------------------------|
| ÁREAS TEMÁTICAS                   | Home / Contas de Governo e de Gest | lo                    |                                                  |
| 🎎 Atos de pessoal e previdência 🗸 | PM/CG - CAMPO GRANDE               |                       | ← VOLTAR PARA A TELA DE GERENCIAMENTO DE PERÍODO |
| Licitações, contratações e p      | Anual de 2022 Situação: Aberto     |                       |                                                  |
| Obras, serviços de engenha        | Entregas Remessas                  |                       |                                                  |
| 🕂 Saúde 🗸 🗸                       |                                    |                       |                                                  |
| 📸 Educação                        | Protocolo                          | Data da Remessa       | A(a)                                             |
| Documentos                        | 21009                              | 170672022             | RECIPO                                           |
| Legislações                       |                                    |                       | •••                                              |

Figura 33: Realizando a impressão do recibo

#### O jurisdicionado realizará a impressão do recibo, clicando sobre o botão "Imprimir":

|    | TC 2       |                      | forramontas |                                   |   | 10                                               |
|----|------------|----------------------|-------------|-----------------------------------|---|--------------------------------------------------|
|    | Diana ( Ca | AL Ouscar serviços e | Terramentas |                                   |   | ÷O                                               |
|    | Cinfie     |                      |             |                                   |   |                                                  |
| -2 | PM/CG -    | CAMPO GRANDE         |             |                                   |   |                                                  |
|    | Anual de 2 | 022 Situação: Aberto |             |                                   |   | ← VOLTAR PARA A TELA DE GERENCIAMENTO DE PERÍODO |
|    | Entrega    | s Remessas           |             |                                   |   |                                                  |
|    |            |                      |             |                                   |   |                                                  |
| ÷  | V          | DLTAR                |             |                                   |   |                                                  |
|    | R          | tcibo                |             |                                   |   |                                                  |
| ব  |            |                      |             | ,                                 | 1 |                                                  |
|    |            | Remessa              | 210         | 09                                |   |                                                  |
|    |            | Data de Envio        | 1/0/        | 6/2022                            |   |                                                  |
|    |            | Dutu de Envio        | 100         | NEVEL                             |   |                                                  |
|    |            | Período              | Anu         | ial - 2022                        |   |                                                  |
|    |            | Unidade Gestora      | PRE         | FEITURA MUNICIPAL DE CAMPO GRANDE |   |                                                  |
| 8  |            |                      |             |                                   | • |                                                  |
|    |            | IMPROVID             |             |                                   |   |                                                  |
|    |            |                      |             |                                   |   |                                                  |

Figura 34: Imprimindo recibo de entrega

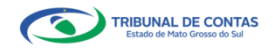

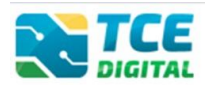

## 2.10.1 Visualizando ou Imprimindo anexos da remessa

Após imprimir o recibo de remessa, o jurisdicionado poderá retornar à tela anterior e em seguida clicar sobre o botão **"Anexos"**:

| TCE DIGITAL                       |                                     | vicos e ferramentas | <b>1</b> A                                       |
|-----------------------------------|-------------------------------------|---------------------|--------------------------------------------------|
| A Principais destaques            | Nome / Costar de Gauerro e de Gesti |                     | $\div \circ$                                     |
| ÁREAS TEMÁTICAS                   | Ciefie                              |                     |                                                  |
| 🏩 Atos de pessoal e previdência 🗸 | SIATIC<br>PM/CG - CAMPO GRANDE      |                     |                                                  |
| Licitações, contratações e p      | Anual de 2022 Situação: Aberto      |                     | ← VOLTAR PARA A TELA DE GERENCIAMENTO DE PERIODO |
| Obras, serviços de engenha        | Entregas Remessas                   |                     |                                                  |
| 🕂 Saúde 🗸 🗸                       |                                     |                     |                                                  |
| 🝰 Educação                        | Protocolo                           | Data da Remessa     | Ação                                             |
| Documentos                        | 21009                               | 1/06/2022           | RECIBO ANEXos                                    |
| لم Legislações                    |                                     |                     | · ••                                             |

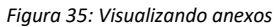

Após clicar sobre o botão "Anexos", o sistema exibirá a relação dos demonstrativos enviados. Identificado o anexo que deseja imprimir, o jurisdicionado poderá clicar sobre o botão "**Imprimir**" para visualizar ou imprimir o conteúdo:

| TCE DIGITAL                           | Russar services a farramentas                                                               | 10                                               |
|---------------------------------------|---------------------------------------------------------------------------------------------|--------------------------------------------------|
| A Principais destaques                | Norma / Contar da Gosterno a da Gastão                                                      | ÷O                                               |
| ÁREAS TEMÁTICAS                       | Siafic                                                                                      |                                                  |
| 🏭 Atos de pessoal e previdência 🗸     | PM/CG - CAMPO GRANDE                                                                        |                                                  |
| Licitações, contratações e p          | Anual de 2022 Situação: Aberto                                                              | ← VOLTAR PARA A TELA DE GERENCIAMENTO DE PERÍODO |
| Obras, serviços de engenha            | Entregas Remessas                                                                           |                                                  |
| 🕇 Saúde 🗸 🖌                           |                                                                                             |                                                  |
| 📸 Educação                            | VOLTAR                                                                                      |                                                  |
| 🔓 Documentos 🗸 🗸                      | Anexos                                                                                      |                                                  |
| لو Legislações                        |                                                                                             |                                                  |
| Contas de Governo e de Ge… ✓          | 21009                                                                                       |                                                  |
| 📔 Contas Públicas 🗸 🗸                 | Data de Envio                                                                               |                                                  |
| SERVIÇOS E FERRAMENTAS                | Periodo                                                                                     |                                                  |
| Q Consulta de processos               | Anual - 2022                                                                                |                                                  |
| Q Consulta de remessas                | Unidade Gestora<br>PREFEITURA MUNICIPAL DE CAMPO GRANDE                                     |                                                  |
| 😰 Intimações e notificações 🗸 🗸       |                                                                                             |                                                  |
| 🏓 Recursos 🗸 🗸                        | Nome                                                                                        | Imprimir                                         |
| 🏢 Demais encaminhamentos 🐱            | XML nº 01 – Data prevista para a adequação dos principais requisitos de qualidade do SIAFIC | 8                                                |
| 🗩 Denúncias 🗸 🗸                       | Plano de Ação                                                                               | ×                                                |
| <b>Q</b> Representações e consultas 🐱 | Comprovante de divulgação do Plano de Ação, em meio eletrônico de amplo acesso público      | <b>+</b>                                         |
| integras processuais                  |                                                                                             |                                                  |

Figura 36: Visualizando ou imprimindo anexos

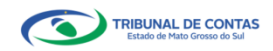

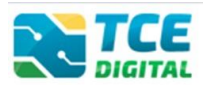

# 3. Consultando Entregas

O jurisdicionado poderá consultar as entregas realizadas em períodos anteriores, por meio do menu **"Entregas"**.

| TCE DIGITAL                       | TCE              | Q Buscar serviços e ferramentas                                                |        | 1 0                                              |
|-----------------------------------|------------------|--------------------------------------------------------------------------------|--------|--------------------------------------------------|
| A Principais destaques            | DIGITAL          |                                                                                |        |                                                  |
| ÁDEAC TEMÁTICAC                   | Home / Contas de | Governo e de Gestão                                                            |        |                                                  |
| AREA TERATION                     | Siafic           |                                                                                |        |                                                  |
| 🔹 Atos de pessoal e previdência 🗸 | PM/CG - CAMP     | 20 GRANDE                                                                      |        |                                                  |
| Licitações, contratações e p      | Anual de 2022    | Situação: Aberto                                                               |        | ← VOLTAR PARA A TELA DE GERENCIAMENTO DE PERÍODO |
| Obras, serviços de engenha        | Entregas         | Remessas                                                                       |        |                                                  |
| 🕂 Saûde 🗸 🗸                       | _                |                                                                                |        |                                                  |
| 💼 Educação                        | <b>∨</b> P       | REFEITURA MUNICIPAL DE CAMPO GRANDE<br>V 2022 Entregue                         |        |                                                  |
| Documentos                        |                  | ✓ Anual Entregue / Encerrado                                                   | 1010   |                                                  |
| Legislações                       |                  | <ul> <li>A Remessa 21009 - Em: 1/06/2022 07:</li> <li>2021 Entregue</li> </ul> | :10:13 |                                                  |
| Ontas de Governo e de Ge… ✓       |                  |                                                                                |        |                                                  |
| Contas Públicas                   |                  |                                                                                |        |                                                  |

Figura 37: Visualizando entregas realizadas

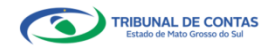